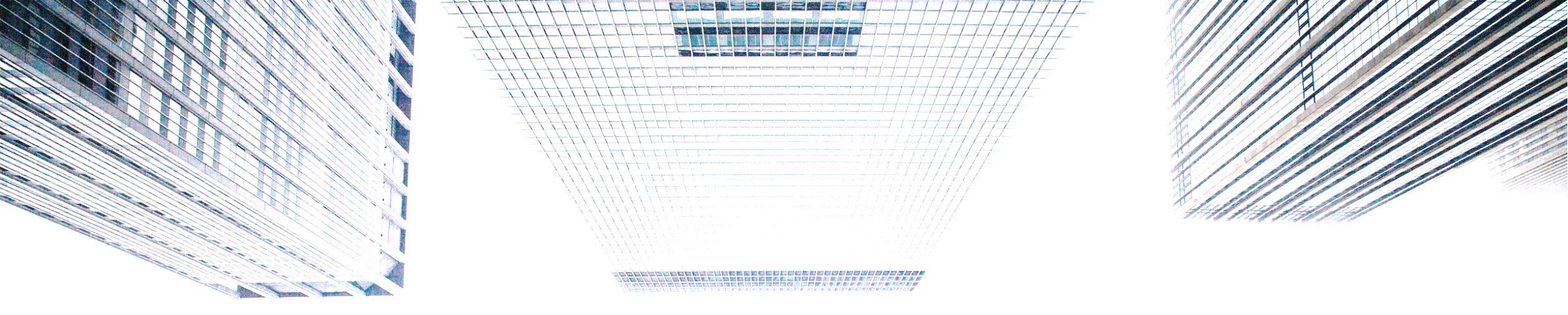

# خدمة رمز التفعيل (OTP) - E-CORP

دليل الخدمة

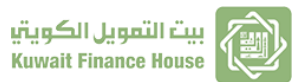

By GCB-Business Development and Support

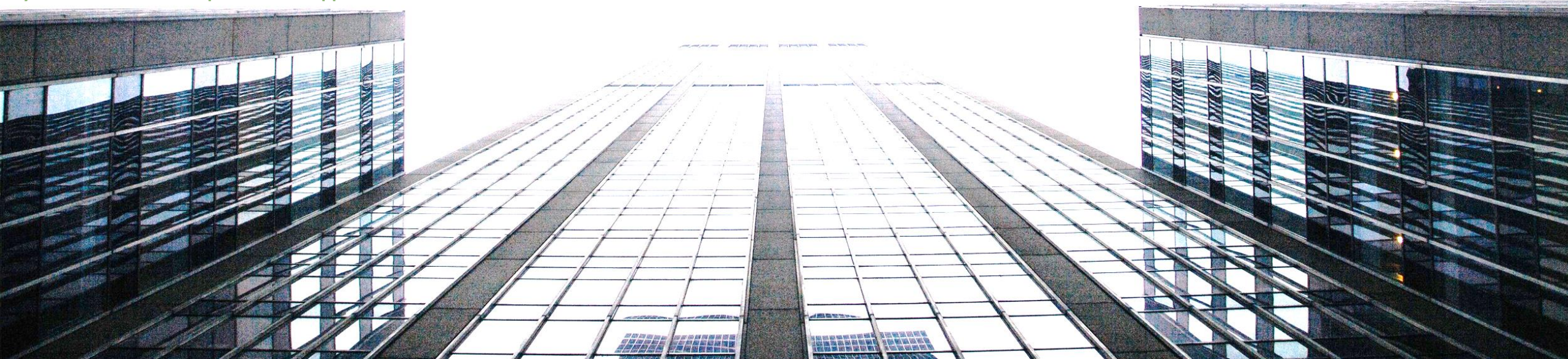

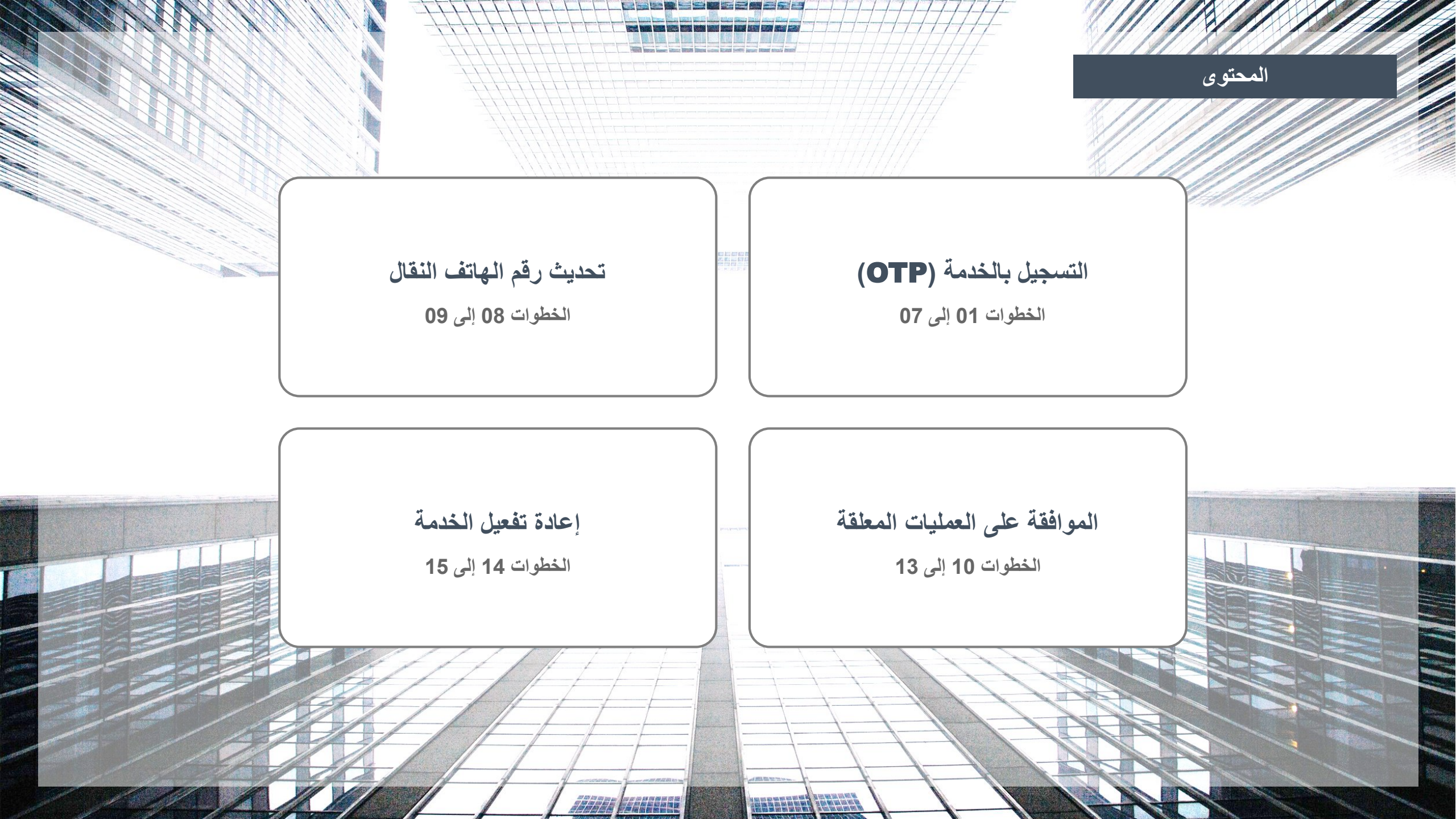

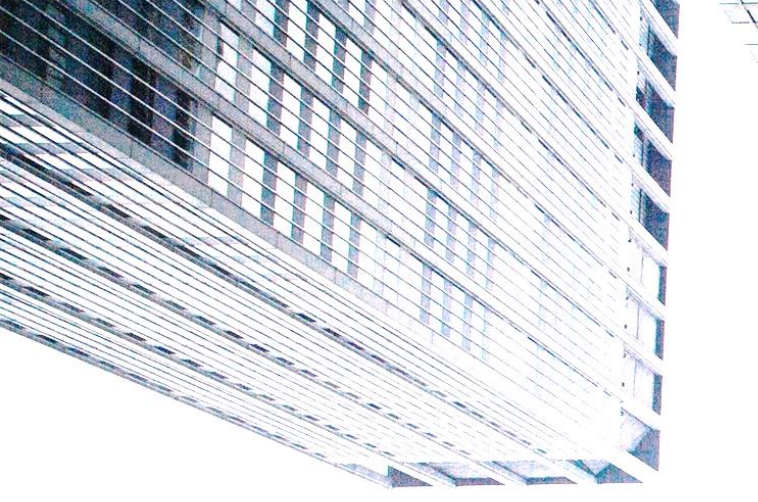

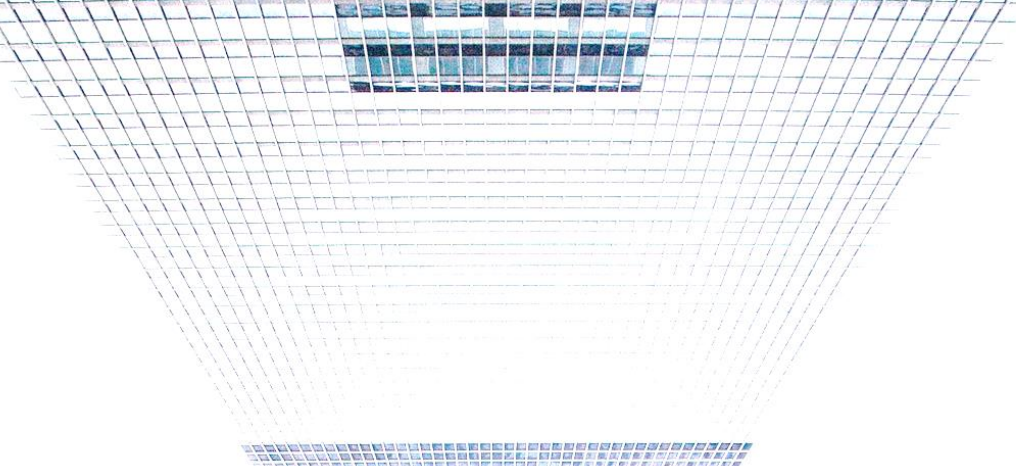

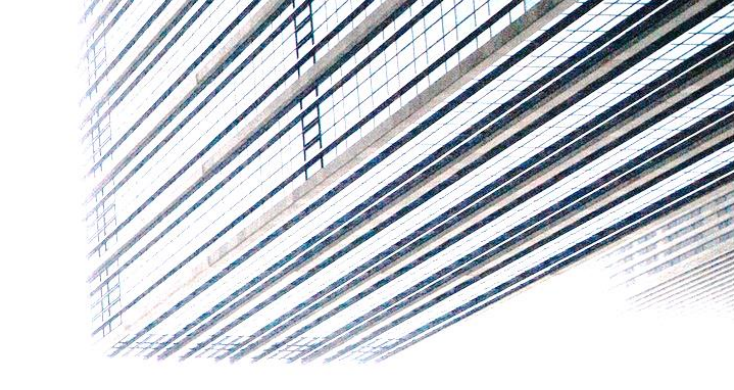

التسجيل بالخدمة (OTP)

## دليل الخدمة - E-CORP OTP

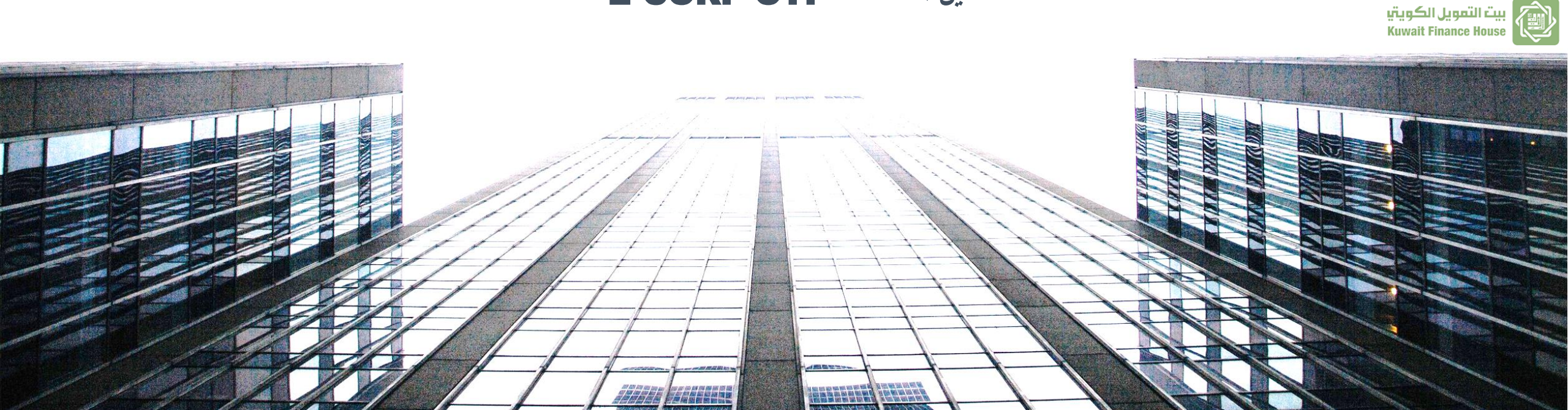

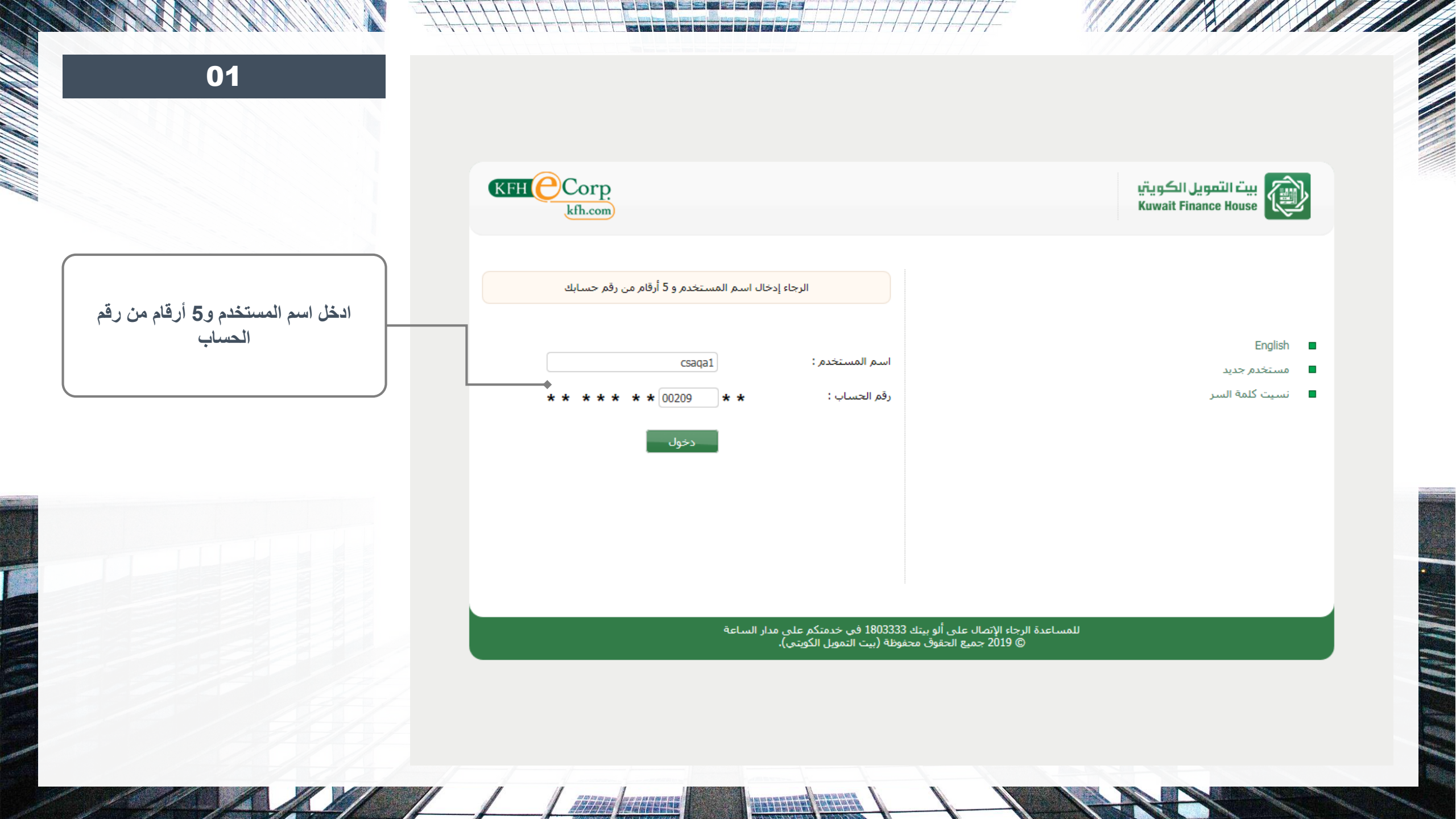

|                                                            | KFH Corp<br>kfh.com                                          | بيت التمويل الكويتي<br>Kuwait Finance House                                                                                                   |
|------------------------------------------------------------|--------------------------------------------------------------|----------------------------------------------------------------------------------------------------|
|                                                            |                                                              | كلمة الســر                                                                                                    |
|                                                            | الرجاء إدخال كلمة السر                                       | تستخدم كلمة السر للدخول الى خدمة التمويل اون لاين ، لذا تبقى كلمة السر خط<br>الحماية الاساسي لك ، الرجاء المحافظه عليها ، وعدم اعطائها للغير. |
| للاستمرار باستخدام جهاز التمرير، اد كلمة السر ورمز التمرير |                                                              | نوصى باستخدام لوحة المفاتيح الافتراضية ، ذات المفاتيح بالترتيب العشوائي كونها<br>تحول دون معرفة الآخرين لكلمة السر الخاصة بك                  |
|                                                            | كـلمــة الســر                                               |                                                                                                    |
|                                                            | رمز دخول جهاز اصدار رقم<br>التمرير :                         | الصفحة الرئيسية                                                                                                    |
|                                                            | دخول                                                         |                                                                                                    |
|                                                            | الدخول عن طريق جهاز التمرير                                  |                                                                                                    |
|                                                            | الدخول عن طريق رمز التفعيل (الرسائل القصيرة)                 |                                                                                                    |
|                                                            | 180333 في خدمتكم على مدار الساعة<br>طق (بيت التمويل الكمتم). | للمساعدة الرجاء الإتصال على ألو بيتك 33<br>@ 2019 جميع الحقيق محفو                                                                            |

ALARE MEREE

|                                                  | KFH Corp.<br>kfh.com               | بيت التمويل الكويتي<br>Kuwait Finance House                                                                                                   |
|--------------------------------------------------|------------------------------------|----------------------------------------------------------------------------------------------------|
|                                                  |                                    | كلمة الســر                                                                                                    |
|                                                  | الرجاء إدخال كلمه السر             | تستخدم كلمة السر للدخول الى خدمة التمويل اون لاين ، لذا تبقى كلمة السر خط<br>الحماية الاساسى لك ، الرجاء المحافظه عليها ، وعدم اعطائها للغير. |
|                                                  |                                    | ■ نوصي باستخدام لوحة المفاتيح الافتراضية ، ذات المفاتيح بالترتيب العشوائي كونها<br>تحول دون معرفة الآخرين لكلمة السر الخاصة بك                |
|                                                  | EN                                 | كــلمــة الســر                                                                                                    |
| للتسجيل بخدمة (OTP)، يرجى اختيا                  | دخول                               | <ul> <li>الصفحة الرئيسية</li> </ul>                                                                                                    |
| (الدخول عن طريق رمز التفعيل)<br>وادخال كلمة السر | طريق جهاز التمرير                  | الدخول عن ه                                                                                                    |
|                                                  | طريق رمز التفعيل (الرسائل القصيرة) | الدخول عن ه                                                                                                    |
|                                                  | م على مدار الساعة<br>كونتي).       | للمساعدة الرجاء الإتصال على ألو بيتك 1803333 في خدمتك<br>© 2019 جميع الحقوق محفوظة (بيت التمويل ال                                            |

|                                  |                      |                                |                                                                    |                                                                           |                        | Tokenless Subs           |
|----------------------------------|----------------------|--------------------------------|--------------------------------------------------------------------|---------------------------------------------------------------------------|------------------------|--------------------------|
|                                  |                      |                                |                                                                    |                                                                           | ا بعلامة النحمة (*)    | ملأ الأماكن المشار إلبها |
|                                  |                      | رة (SMS).                      | عن طريق الرسائل القصير                                             | مز التفعيل إلى الأرقام أدناه                                              | بدقة وذلك لضمان وصول ر | إدخال البيانات المطلوبة  |
| الدخار برقم الماتف المستخدمين    |                      |                                |                                                                    |                                                                           | J                      | ديث رقم الهاتف النقاا    |
|                                  | مزود الخـمة *        | رقم النقال *                   | نوع المستخدم                                                       | الرقم المدني                                                              | اسم المستخدم           | اسم الموظف               |
|                                  | اخييار مرود الخدمة   | •                              | Approver                                                           | 27000000076                                                               | a84                    | Ahmad Approv             |
|                                  | اختيار مزود الخدمة 🗸 |                                | Approver                                                           | 25000000011                                                               | approverqa2            | approverqa               |
|                                  | اختيار مزود الخدمة 🗸 |                                | Approver                                                           | 27000000036                                                               | approverqa1            | approverqa               |
|                                  | اختيار مزود الخدمة 🗸 |                                | CSA                                                                | 28000000065                                                               | csaqa1                 | csaqa                    |
|                                  | اختيار مزود الخدمة 🗸 |                                | Approver                                                           | 26000000096                                                               | mnader                 | mohama                   |
|                                  | مة.                  | ی<br>وط و الاحکام الخاصة بالخد | بعناية ووافقت على الشرو<br>في خروج                                 | الحساب (14 رقم) *<br>الرقم السري *<br>يل بالخدمة، أقر بأنني قرأت<br>موافز | رقم 🗆 قبل التسجر       |                          |
|                                  |                      | , مدار الساعة<br>/             | ألو بيتك 1803333 في خدمتكم على<br>قمق محفظة (بيت التمميل الكميتير) | للمساعدة الرجاء الإتصال على<br>© 2019 جميع الح                            |                        |                          |
| ملاحظة: تحتوى القائمة على بدانات |                      |                                | هوی معطوطه ربیت استوین اندویتی                                     | 2017 (J                                                                   |                        |                          |
|                                  |                      |                                |                                                                    |                                                                           |                        |                          |

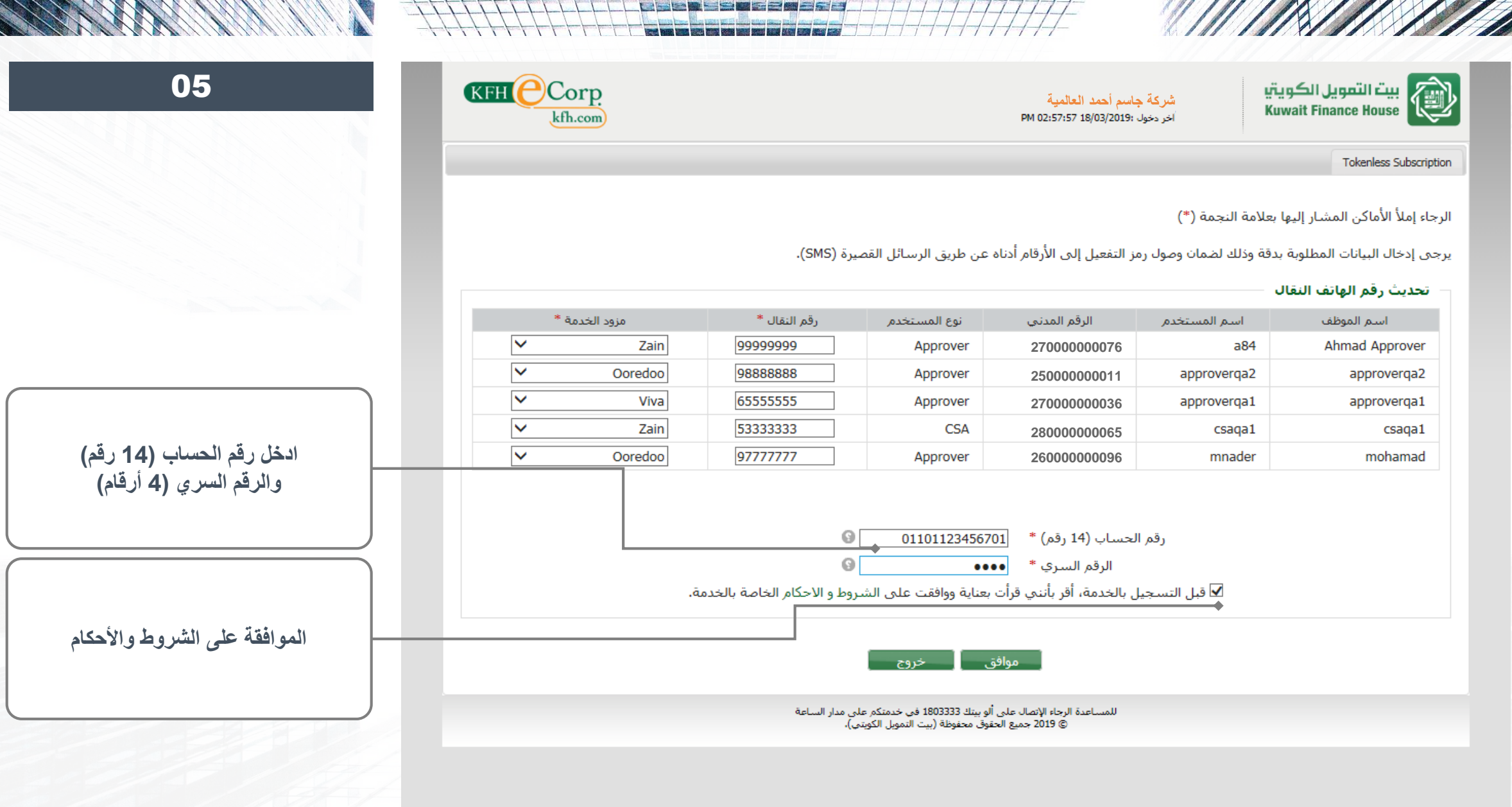

| <br>KFH Corp.<br>kfh.com                       |                                                            |                                                         | PI                                     | شركة جاسم أحمد العالمية<br>اخر دخول :18/03/2019 02:57:57    | بيت التمويل الكويتي<br>Kuwait Finance House                                                    |
|------------------------------------------------|------------------------------------------------------------|---------------------------------------------------------|----------------------------------------|-------------------------------------------------------------|------------------------------------------------------------------------------------------------|
|                                                |                                                            |                                                         |                                        |                                                             | Tokenless Subscrip                                                                             |
|                                                |                                                            |                                                         |                                        |                                                             |                                                                                                |
|                                                |                                                            |                                                         |                                        |                                                             | تحديث رقم الهاتف النقال                                                                        |
| مزود الخدمة                                    | رقم النقال                                                 | نوع المستخدم                                            | قالحالة                                | اسم المستخدم                                                | نحديث رقم الهاتف النقال                                                                        |
| مزود الخدمة<br>Zain                            | رقم النقال<br>99999999                                     | نوع المستخدم<br>Approver                                | الحالة<br>نشيط                         | اسم المستخدم<br>a84                                         | <b>حديث رقم الهاتف النقال</b><br>اسم الموظف<br>Ahmad Approver                                  |
| مزود الخدمة<br>Zain<br>Ooredoo                 | رقم النقال<br>99999999<br>9888888                          | نوع المستخدم<br>Approver<br>Approver                    | الحالة<br>نشيط<br>نشيط                 | اسم المستخدم<br>a84<br>approverqa2                          | <b>حدیث رقم الهاتف النقال</b><br>اسم الموظف<br>Ahmad Approver<br>approverqa2                   |
| مزود الخدمة<br>Zain<br>Ooredoo<br>Viva         | رقم النقال<br>99999999<br>98888888<br>65555555             | نوع المستخدم<br>Approver<br>Approver<br>Approver        | الحالة<br>نشيط<br>نشيط<br>نشيط         | اسـم المستخدم<br>a84<br>approverqa2<br>approverqa1          | حديث رقم الهاتف النقال<br>اسم الموظف<br>Ahmad Approver<br>approverqa1<br>approverqa1           |
| مزود الخدمة<br>Zain<br>Ooredoo<br>Viva<br>Zain | رقم النقال<br>99999999<br>98888888<br>65555555<br>53333333 | نوع المستخدم<br>Approver<br>Approver<br>Approver<br>CSA | الحالة<br>نشيط<br>نشيط<br>نشيط<br>نشيط | اسم المستخدم<br>a84<br>approverqa2<br>approverqa1<br>csaqa1 | حدیث رقم الهاتف النقال<br>اسم الموظف<br>Ahmad Approver<br>approverqa2<br>approverqa1<br>csaqa1 |

*Mare Concerne* 

للمساعدة الرجاء الإنصال على ألو بيتك 1803333 في خدمتكم على مدار الساعة © 2019 جميع الحقوق محفوظة (بيت التمويل الكويتي)، 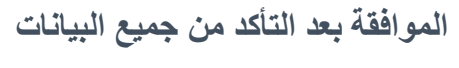

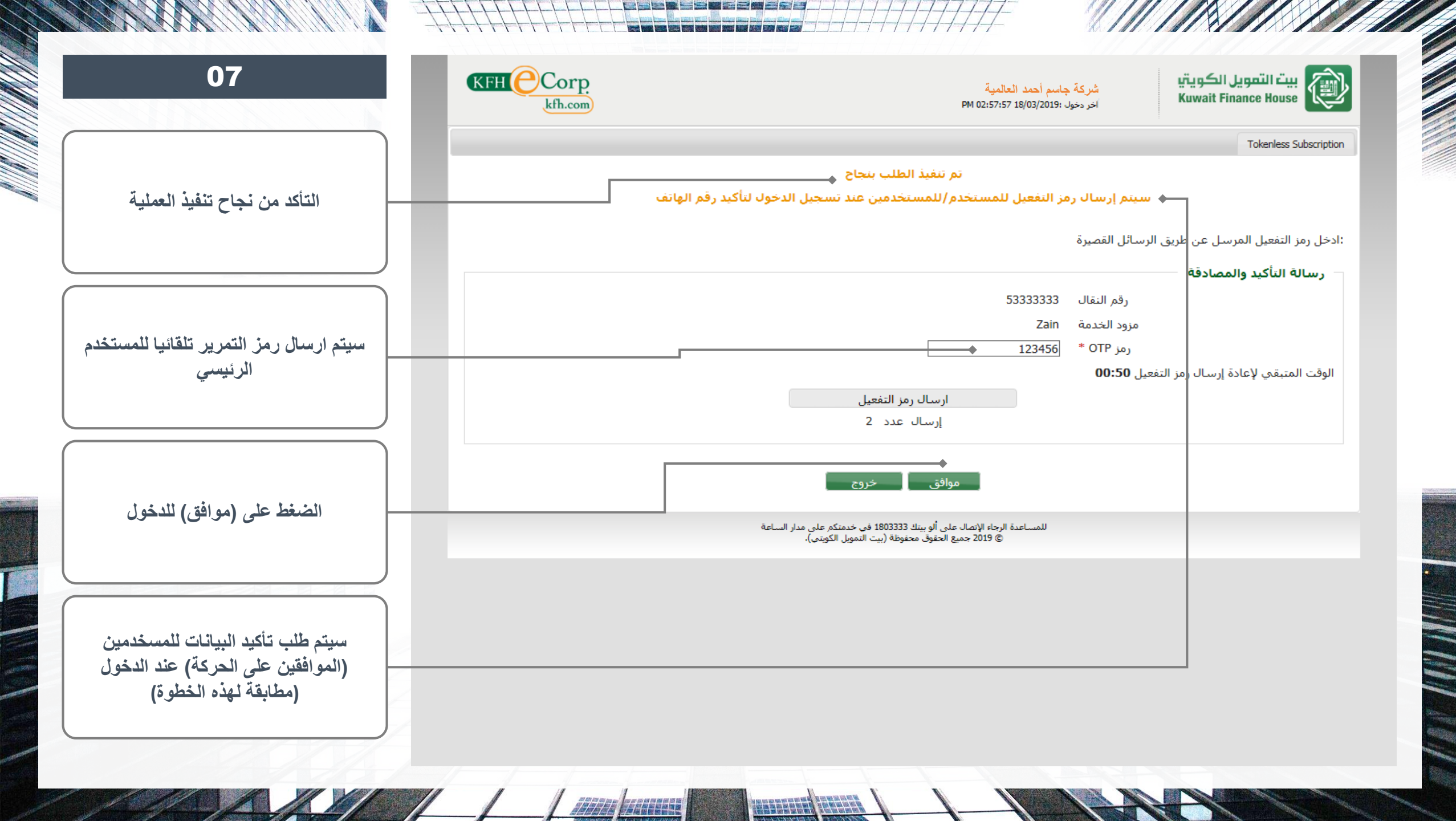

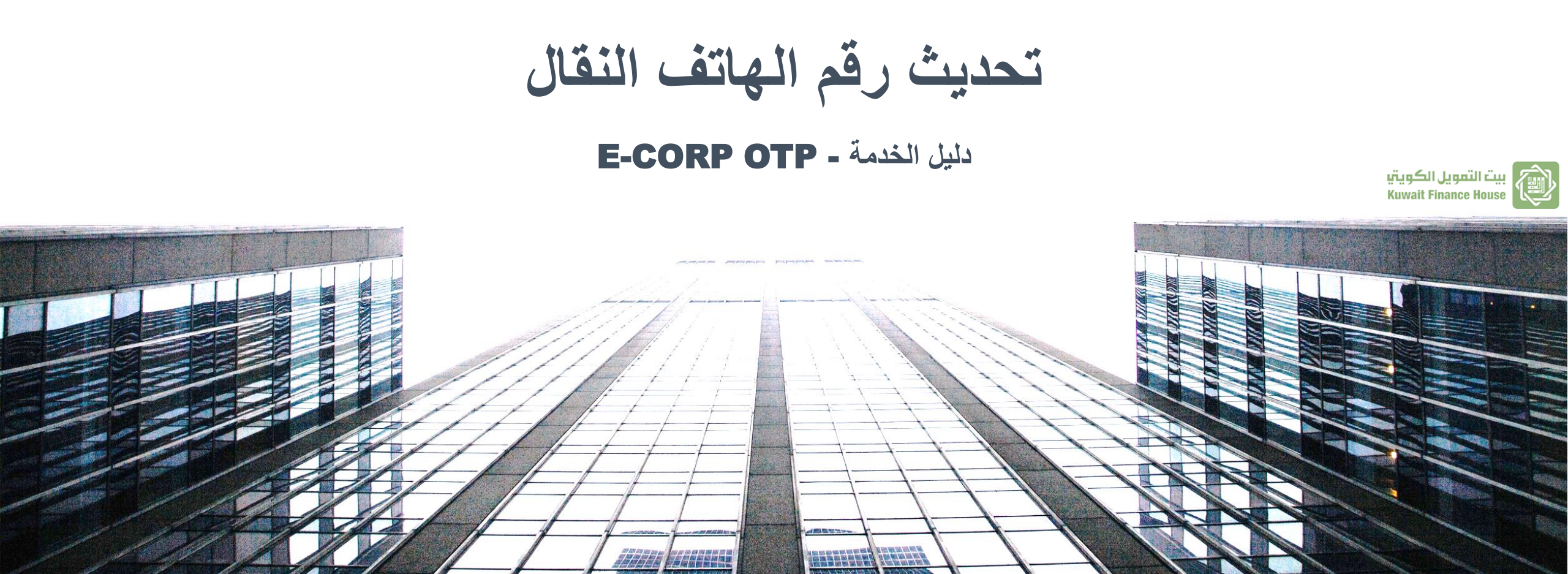

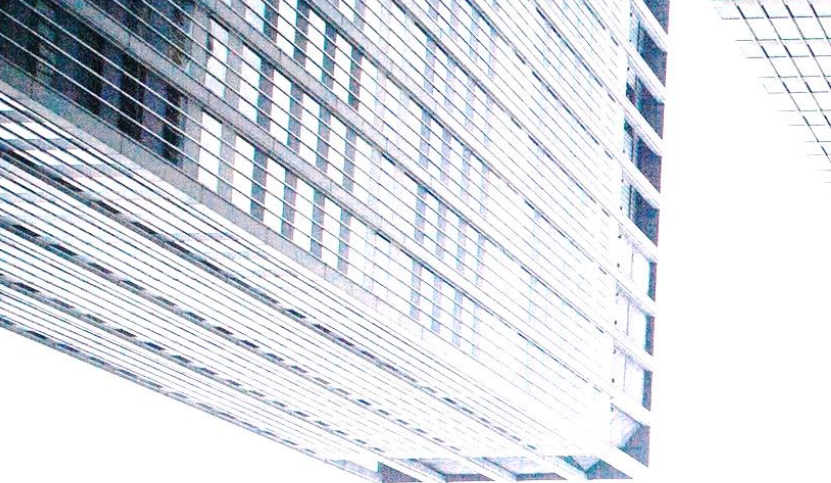

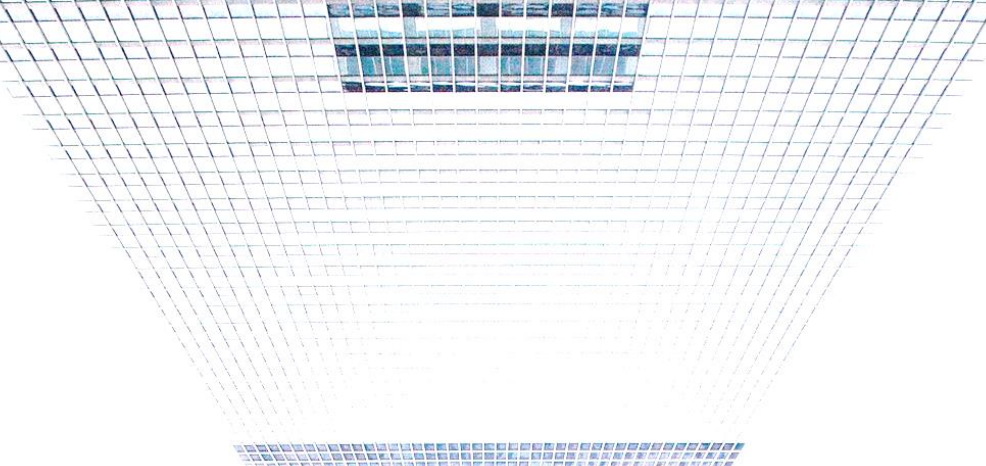

| بيت التمويل الكويتي<br>Kuwait Finance House           | شركة جاسم أحمد العا<br>أخر دخول :18/03/2019 80 | <mark>مية</mark><br>PM 01:52:                |         |               | Corp.<br>kfh.com | н()    |
|-------------------------------------------------------|------------------------------------------------|----------------------------------------------|---------|---------------|------------------|--------|
| csaqa1                                                | الحسابات 📎                                     | إ الودائع 🚺 🦚 المبالغ المحجر                 | وزة 🛛 🥠 | آيبان         |                  |        |
| 🔊 🔿 📩                                                 | رقم الحساب                                     | نوع الحساب                                   | العملة  | الرصيد الكلي  | الرصيد المتاح    | الحالة |
|                                                       | XXXXXXXXXXXXXXXXXXXXXXXXXXXXXXXXXXXXXXX        | جاري                                         | USD 🔛   | 250,000.00    | 250,000.00       | فعال   |
| يه البريد إعدادات حروج                                | xxxxxxxxxxxxxxxxxxxxxxxxxxxxxxxxxxxxxxx        | جاري                                         | GBP     | 77,693.06     | 77,693.06        | فعال   |
| ومليات                                                | XXXXXXXXXXX9174                                | جاري                                         | O EUR   | 250,000.00    | 250,000.00       | فعال   |
|                                                       | XXXXXXXXXXXXXXXXXXXXXXXXXXXXXXXXXXXXXX         | جاري                                         | KWD     | 9,225,606.089 | 9,222,996.089    | فعال   |
| حدمات الإدارية                                        | XXXXXXXXXXXXXXXXXXXXXXXXXXXXXXXXXXXXXX         | جاري                                         | KWD     | 110,274.542   | 110,274.542      | فعال   |
| إدارة الأقسام                                         | XXXXXXXXXXXXXXXXXXXXXXXXXXXXXXXXXXXXXX         | جاري                                         | KWD     | 31,547.365    | 31,547.365       | فعال   |
| إدارة المجموعات<br>·                                  | X0000000(8079                                  | جاري                                         | KWD     | 532,066.068   | 532,066.068      | فعال   |
| إدارة الأدوار                                         | XXXXXXXXXXXXXXXXXXXXXXXXXXXXXXXXXXXXXX         | جاري                                         | KWD     | 3,275.164     | 3,275.164        | فعال   |
| إدارة اوقات الدخول على النظام                         | XXXXXXXXXXXXXXXXXXXXXXXXXXXXXXXXXXXXXXX        | جاري                                         | KWD     | 250,049.645   | 250,049.645      | فعال   |
| إداره المستحدمين                                      | XXXXXXXXXXXXXXXXXXXXXXXXXXXXXXXXXXXXXX         | جاري                                         | 💽 JPY   | 372,692.      | 372,692.         | ساكن   |
| ادوار المستحدمين<br>ادادة أجوزة ام داريةم التميير     | X000000000051                                  | جاري                                         | CHF     | 7,276.62      | 7,276.62         | ساكن   |
| يداره اجهره إصدار رفيم التشرير<br>جدود الخدمات للشركة | X000000X1884                                   | جاري                                         | SEK     | 2,927.62      | 2,927.62         | ساكن   |
| إدارة حدود المستخدمين                                 | X00000000196                                   | جاري                                         | KWD     | 1,128.992     | 1,128.992        | ساكن   |
| تقارير العمليات                                       | X000000X0423                                   | الخدمة الآلية                                | KWD     | 250,000.000   | 250,000.000      | فعال   |
| قفل/إلغاء قفل مستخدم                                  | X00000007852                                   | الخدمة الآلية                                | KWD     | 250,000.000   | 250,000.000      | فعال   |
| الموافقات المتعددة                                    | X000000X9966                                   | الخدمة الألية                                | KWD     | 250,000.000   | 250,000.000      | فعال   |
| إدارة المراجعة المتعددة                               | X0000000(6331                                  | المارجن                                      | KWD     | 250,000.000   | 250,000.000      | فعال   |
| تحديث رقم الهاتف النقال                               | X000000009667                                  | المارجن                                      | KWD     | 1,952,045.626 | 1,514,800.025    | فعال   |
| إعادة تفعيل الخدمة                                    | X0000000X1003                                  | حساب تحت الطلب بالوكالة جهات<br>اعد التقيم أ | 📕 USD   | 75,455.33     | 75,455.33        | فعال   |

٨ قائمة المستغيدين

Report Master 🔞

بإمكان تحديث بيانات المستخدمين بأي وقت عن طريق الدخول على خدمة (تحديث رقم الهاتف النقال)

80

للمساعدة الرجاء الإتصال على ألو بيتك 1803333 في خدمتكم على مدار الساعة © 2019 جميع الحقوق محفوظة (بيت التمويل الكويتي)،

|                                     | kfh.com        |                                      |                  |                       | میں<br>PM 01:52:0            | اخر دخول :18/03/2019<br>آخر دخول :18/03/2019 | Kuwait Finance House                                                                             |
|-------------------------------------|----------------|--------------------------------------|------------------|-----------------------|------------------------------|----------------------------------------------|--------------------------------------------------------------------------------------------------|
|                                     |                |                                      |                  |                       |                              | Tokenless Subscription                       | csaqa1                                                                                           |
| تحديث رقم الهاتف و (أو) مزود الخدمة | (010)          |                                      | f 12 \$ 0 0 1    | ىة (*)                | إليها بعلامة النجم           | الرجاء إملأ الأماكن المشار                   | الأليسية البريد إعدادات خروج                                                                     |
|                                     | العصيرة (SMS). | دناة عن طريق الرسابل                 | یل إلی الارقام ا | مان وصول رمز التفع    | للوبة بدقة وذلك لم<br>النقال | یرجی إدخال البیانات المط<br>                 | ◄ العمليات ◄ الخدمات الإدارية                                                                    |
|                                     | مزود الخدمة *  | رقم النقال *                         | نوع المستخدم     | الرقم المدني          | اسم المستخدم                 | اسم الموظف                                   | • إدارة الأقسام                                                                                  |
|                                     | Zain           | 99999999                             | Approver         | 27000000076           | a84                          | Ahmad Approver                               | <ul> <li>إدارة المجموعات</li> </ul>                                                              |
| ادخل ادخل رقم الحساب (14 رقم)       | Zain           | 9888888                              | Approver         | 25000000011           | approverqa2                  | approverqa2                                  | <ul> <li>إدارة الادوار</li> <li>إدارة أوقات الدخول على النظام</li> </ul>                         |
| و الرقم السبري (4 أرقام)            | Zain           | 9777777                              | Approver         | 27000000036           | approverqa1                  | approverqa1                                  | ادارة المستخدمين                                                                                 |
|                                     | Zain           | 6555555                              | CSA              | 28000000065           | Csaqa1                       | csaqa1                                       | <ul> <li>أدوار المستخدمين</li> <li>ادام أحونة إصدار رقم التمرير</li> </ul>                       |
| J                                   |                | 5444444                              | Approver         | 200000000090          | mnader                       | monamau                                      | <ul> <li>جدود الخدمات للشركة</li> </ul>                                                          |
|                                     |                | •                                    | 0110100123       | 4567 <b>*</b> (رقم)   | رقم الحساب (                 |                                              | <ul> <li>إدارة حدود المستخدمين</li> <li>تقاريز العمليات</li> <li>قفل/إلغاء قفل مستخدم</li> </ul> |
|                                     |                | 9                                    |                  | ر السري * 🛛 🐽         | الرقم                        |                                              | <ul> <li>الموافقات المتعددة</li> <li>ادارة المراجعة المتعددة</li> </ul>                          |
| الموافقة على الشروط والإحكام        | اصه بالخدمه.   | ل الشر <mark>وط و الاحكام الخ</mark> | اية ووافقت على   | ، أقر بأنني قرأت بعنا | التسجيل بالخدمة              | ☑ قبل                                        | تحديث رقم الهاتف النقال                                                                          |
|                                     |                |                                      |                  |                       |                              |                                              | 📍 إعادة تفعيل الخدمة                                                                             |
|                                     |                |                                      | موافق 🔶          |                       |                              |                                              | ۸ کشف الحساب                                                                                     |
|                                     |                |                                      |                  |                       |                              |                                              | ا فائمة المستعيدين<br>Report Master 4                                                            |
|                                     |                |                                      |                  |                       |                              |                                              | incport i laster i t                                                                             |
|                                     |                |                                      |                  |                       |                              |                                              |                                                                                                  |
| الموافقة                            |                |                                      |                  |                       |                              |                                              |                                                                                                  |
|                                     |                |                                      |                  |                       |                              |                                              |                                                                                                  |

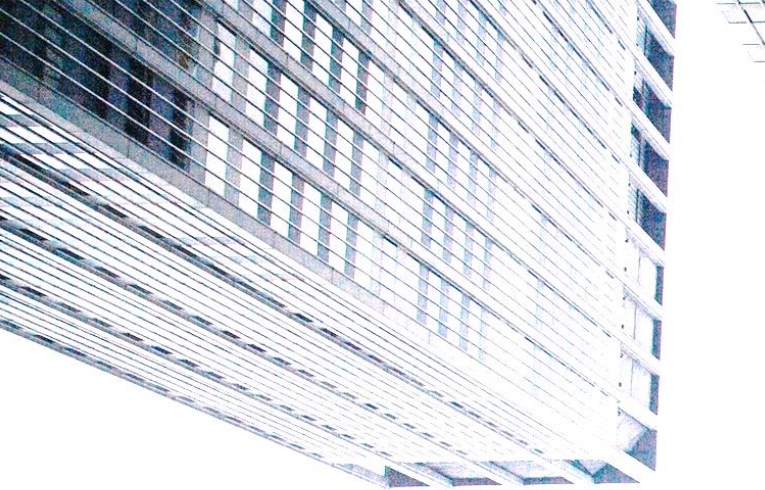

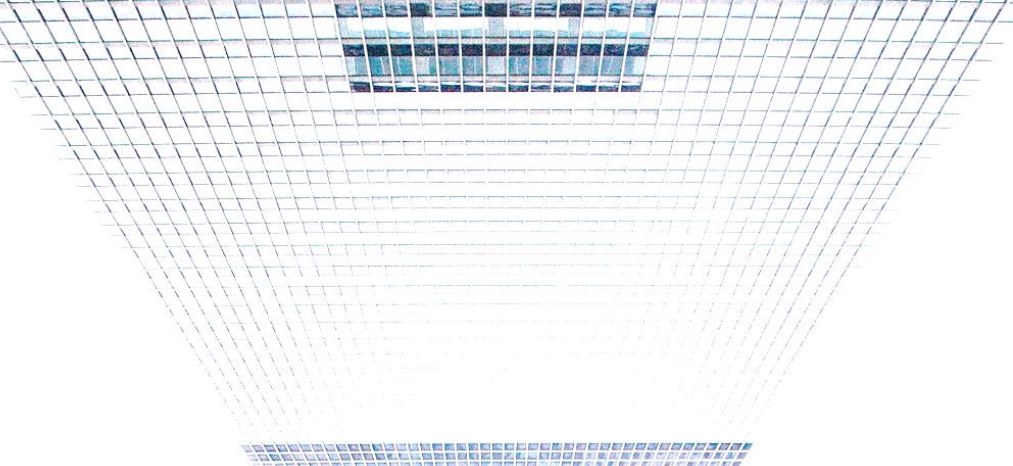

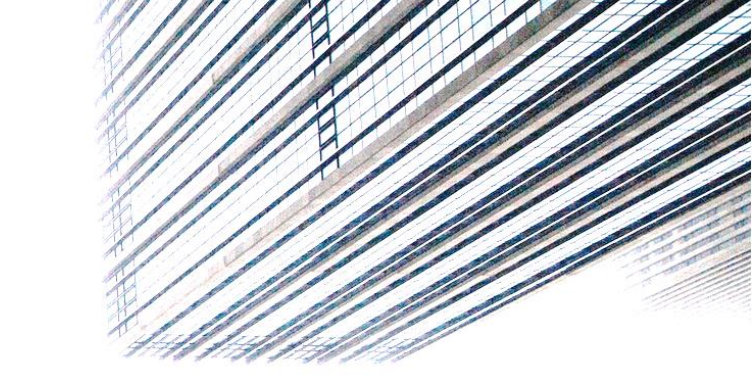

الموافقة على العمليات المعلقة

### دليل الخدمة - E-CORP OTP

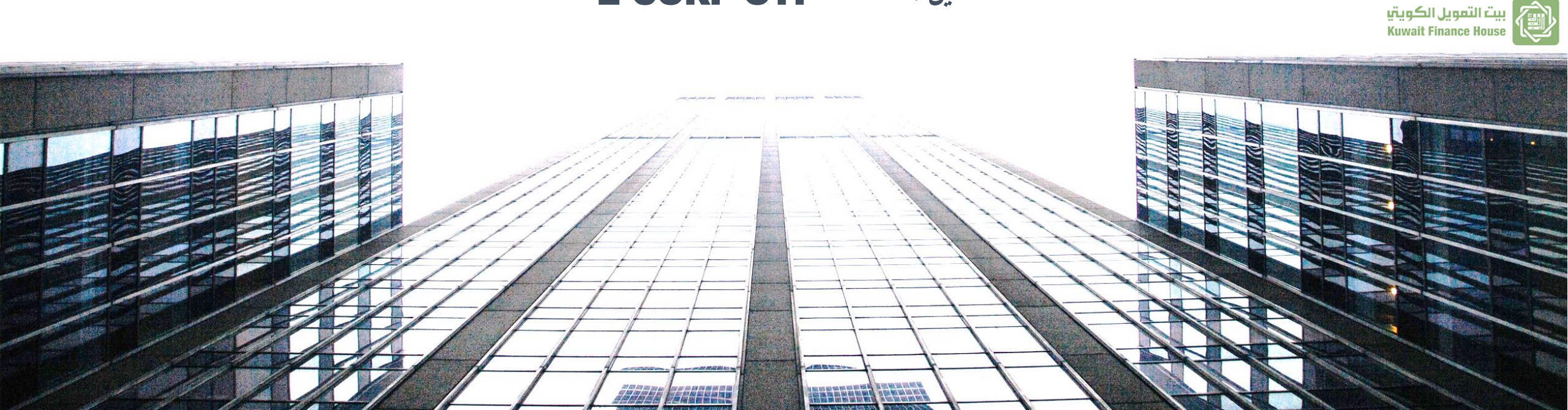

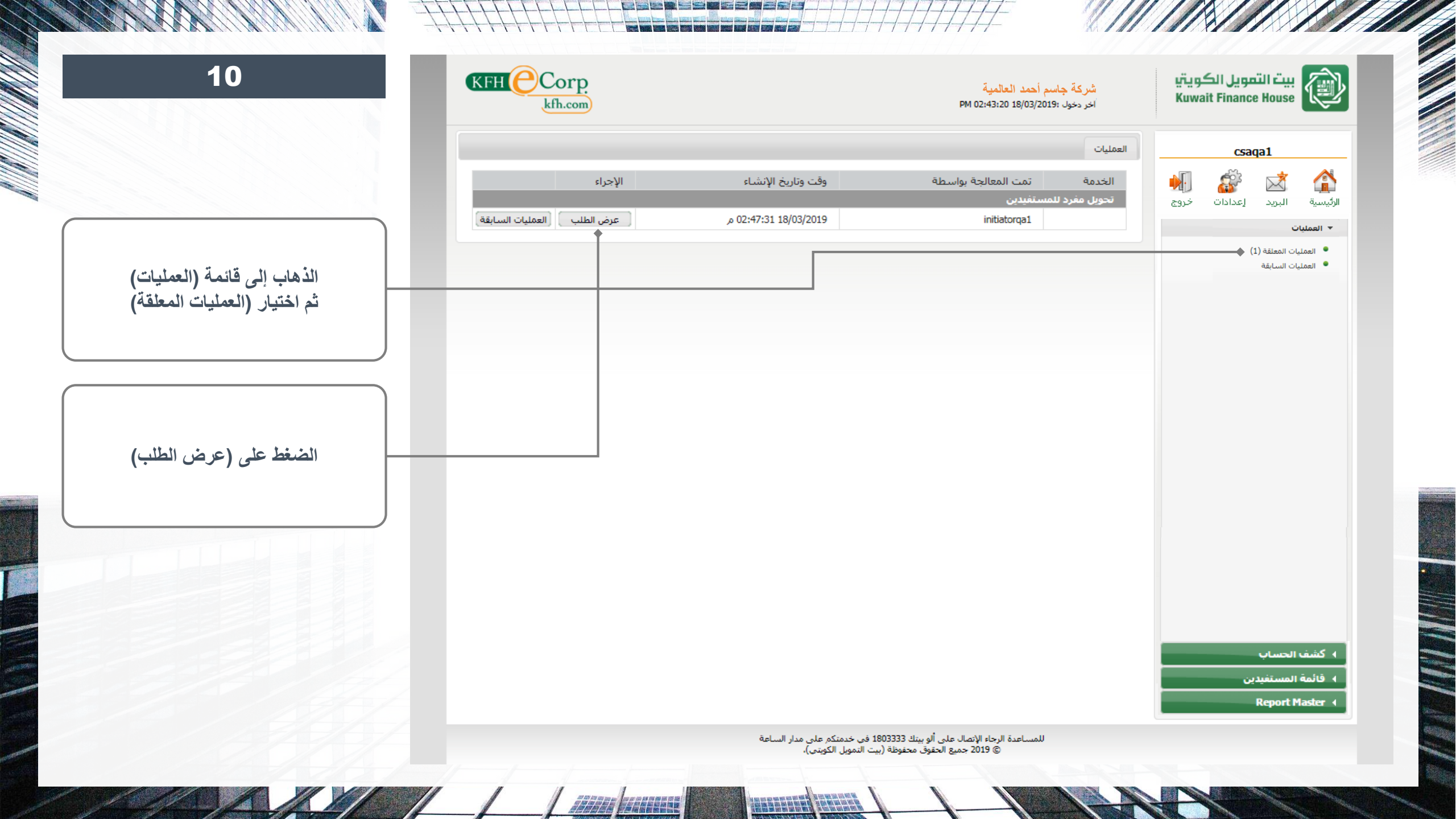

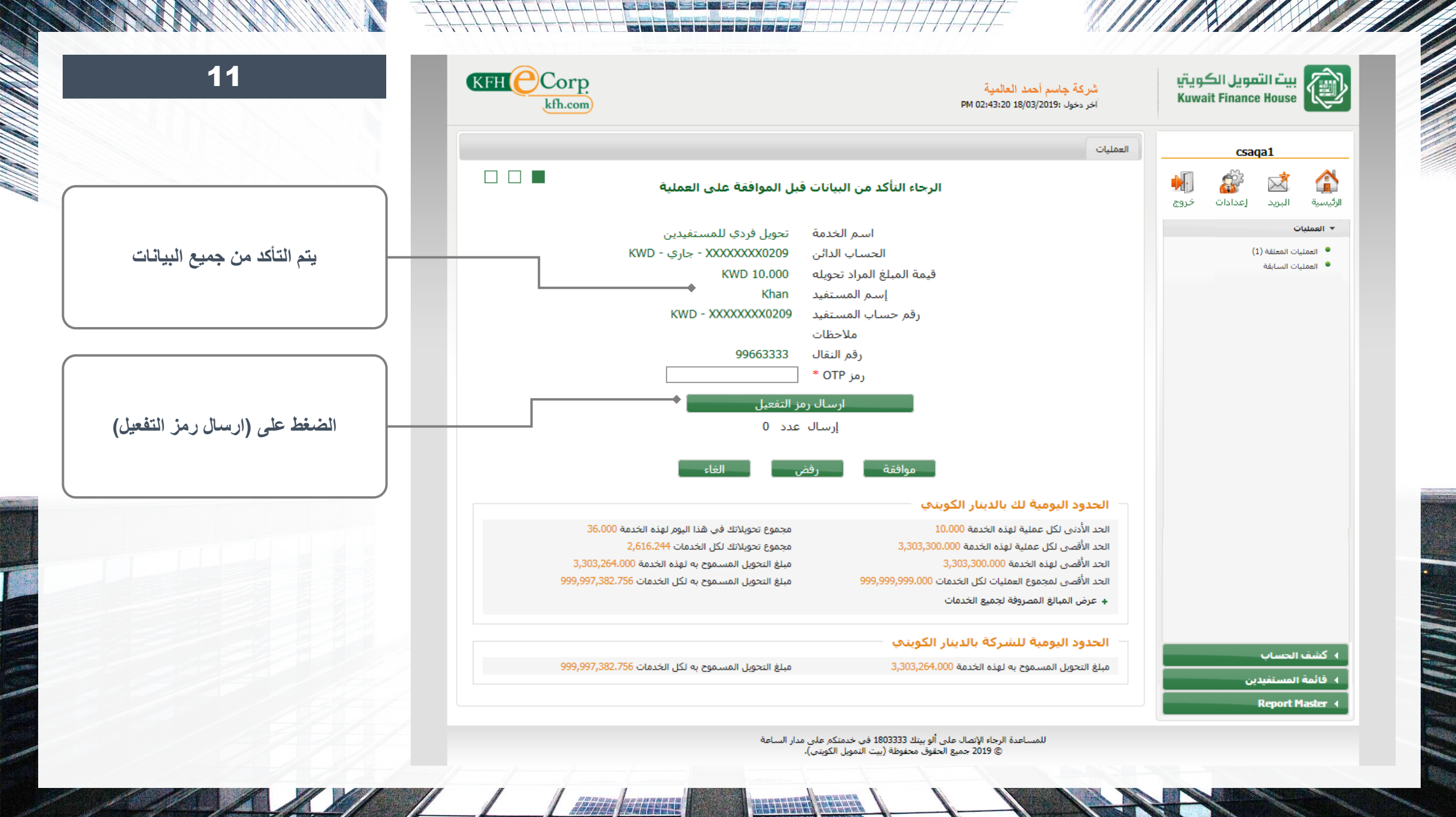

////

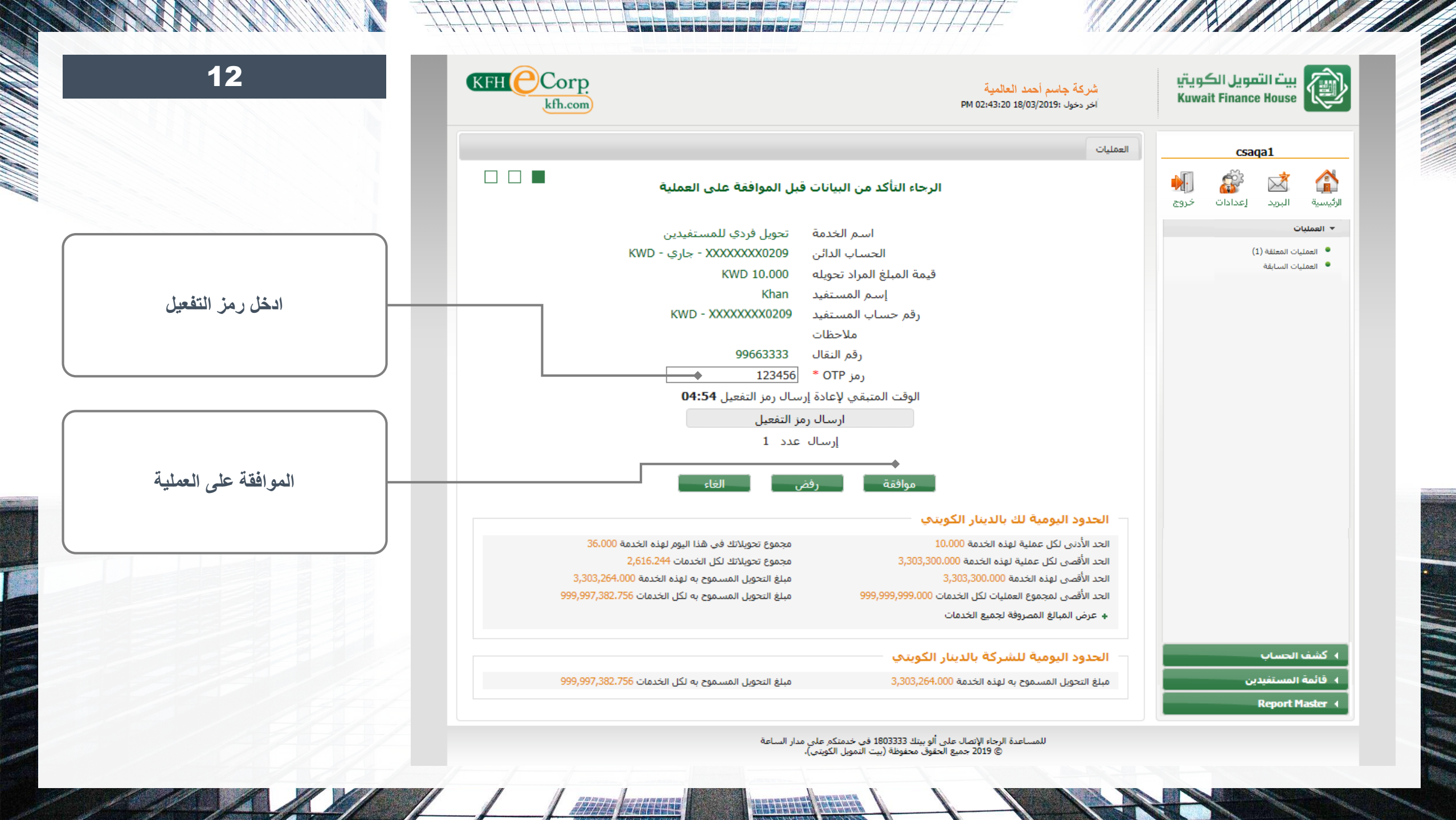

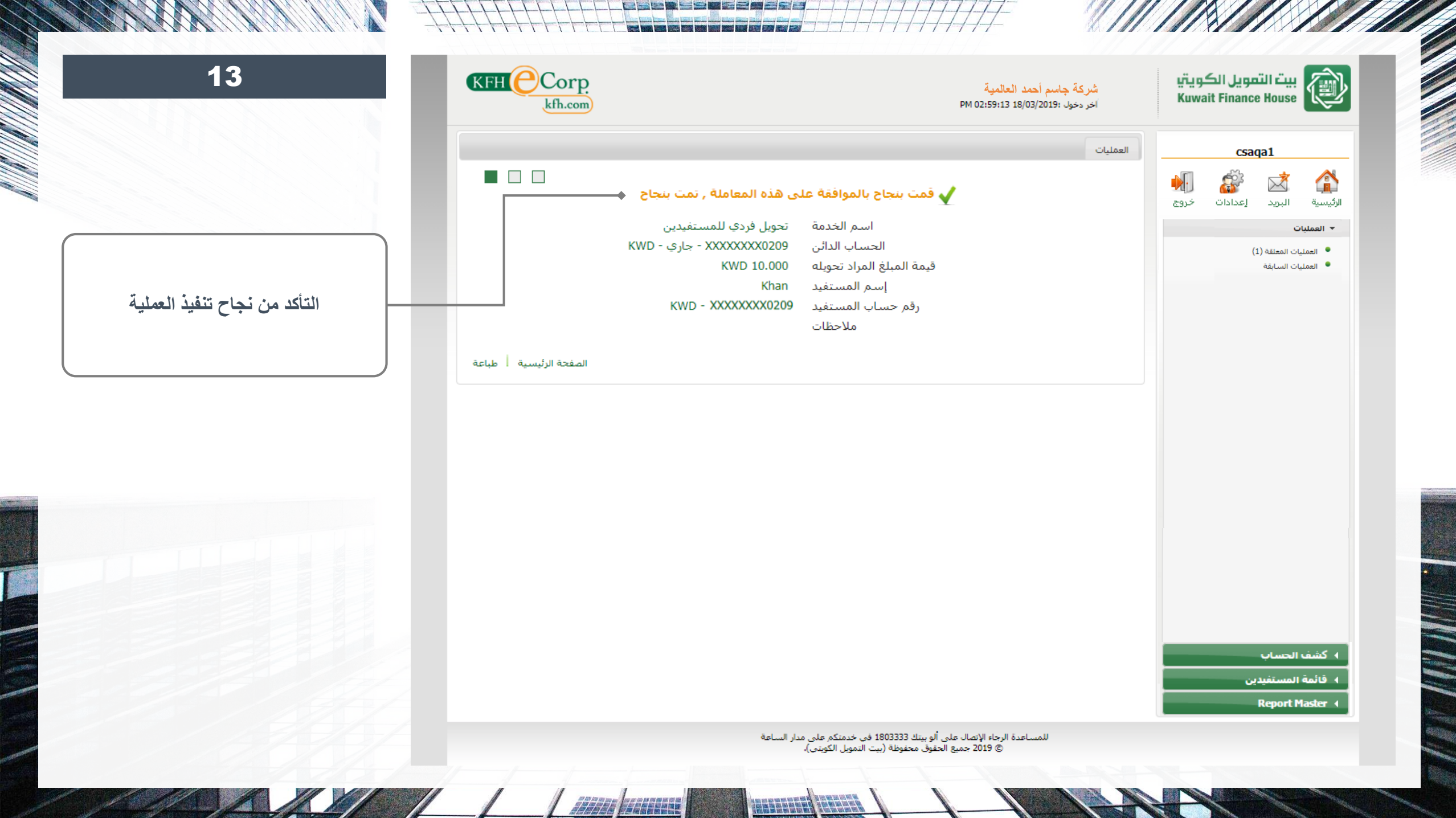

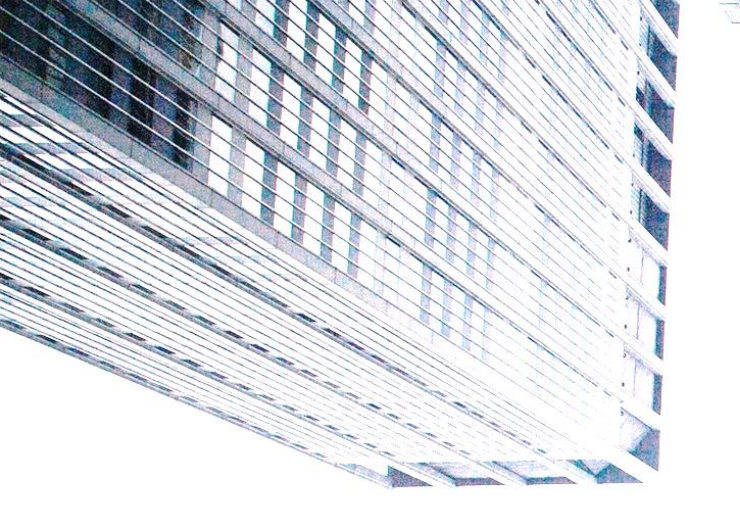

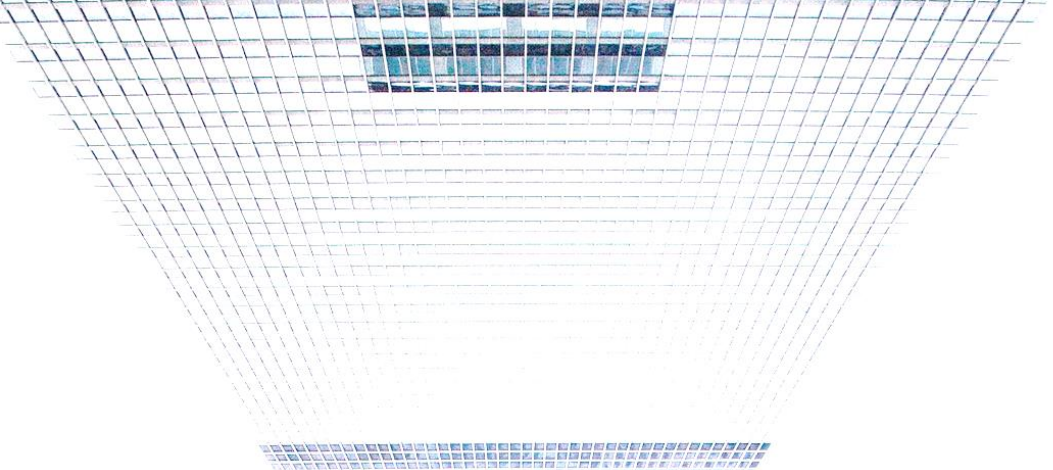

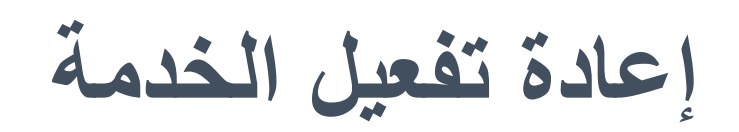

## دليل الخدمة - E-CORP OTP

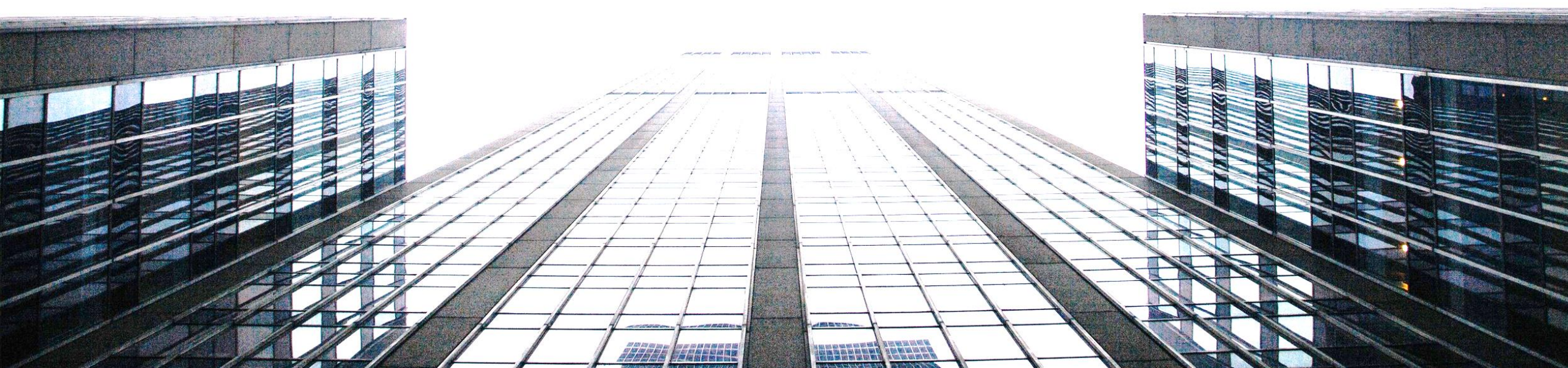

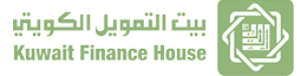

| 14                               | KFH Corp<br>kfh.cor   | 2.<br>n     |            |              |        | ية<br>PM 05:19        | شركة جاسم أحمد العاله<br>اخر دخول :18/03/2019 20: | بيت التمويل الكويتي<br>Kuwait Finance House                                  |
|----------------------------------|-----------------------|-------------|------------|--------------|--------|-----------------------|---------------------------------------------------|------------------------------------------------------------------------------|
|                                  |                       |             |            |              |        |                       | Reset OTP                                         | csaqa1                                                                       |
|                                  |                       |             |            |              | C      | ليها بعلامة النجمة (* | الرجاء إملأ الأماكن المشار                        | الأيبسية البريد إعدادات خروج                                                 |
|                                  |                       |             |            |              | ت)     | نعيل (عدد المحاولا    | أعادة تنشيط رمز الت                               |                                                                              |
|                                  | مسح                   | مزود الخدمة | رقم النقال | نوع المستخدم | الحالة | اسم المستخدم          | اسم الموظف                                        | ◄ العمليات                                                                   |
|                                  |                       | Zain        | 999999999  | Approver     | نشيط   | a84                   | Ahmad Approver                                    | ▼ الخدمات الإدارية                                                           |
| الذهاب إلى إعادة تفعيل الخدمة    |                       | Ooredoo     | 98888888   | Approver     | نشيط   | approverqa2           | approverqa2                                       | • إدارة الأقسام                                                              |
|                                  |                       | Zain        | 97777777   | Approver     | نشيط   | approverqa1           | approverqa1                                       | <ul> <li>إدارة المجموعات</li> </ul>                                          |
|                                  | إعادة تفعيل<br>الخدمة | Viva        | 55555555   | CSA          | نشيط   | csaqa1                | csaqa1                                            | <ul> <li>إدارة الادوار</li> <li>إدارة أوقات الدخول على النظام</li> </ul>     |
|                                  | +                     | Ooredoo     | 66666666   | Approver     | نشيط   | mnader                | mohamad                                           | <ul> <li>إدارة المستخدمين</li> <li>أدوار المستخدمين</li> </ul>               |
|                                  |                       |             |            |              |        |                       |                                                   | <ul> <li>ادوار استعمال میں</li> <li>ادارة أجهزة اصدار رقم التمرير</li> </ul> |
|                                  |                       |             |            |              |        |                       |                                                   | <ul> <li>حدود الخدمات للشركة</li> </ul>                                      |
|                                  |                       |             |            |              |        |                       |                                                   | 🔍 إدارة حدود المستخدمين                                                      |
|                                  |                       |             |            |              |        |                       |                                                   | 🔍 تقارير العمليات                                                            |
| اضغط لإعادة تفعيل الخدمة للمستخد |                       |             |            |              |        |                       |                                                   | <ul> <li>قفل/إلغاء قفل مستخدم</li> </ul>                                     |
|                                  |                       |             |            |              |        |                       |                                                   | <ul> <li>الموافقات المتعددة</li> </ul>                                       |
|                                  |                       |             |            |              |        |                       |                                                   | <ul> <li>إدارة المراجعة المتعددة</li> <li>عدي في قد الماتة</li></ul>         |
|                                  |                       |             |            |              |        |                       |                                                   | <ul> <li>تحديث روم الهانف النفان</li> <li>اعادة تفعدا الخدمة</li> </ul>      |
|                                  |                       |             |            |              |        |                       |                                                   | المحمد الحساب                                                                |
|                                  |                       |             |            |              |        |                       |                                                   |                                                                              |
|                                  |                       |             |            |              |        |                       |                                                   | • فائمة المستفيدين                                                           |
|                                  |                       |             |            |              |        |                       |                                                   | Report Master 🕢                                                              |
|                                  |                       |             |            |              |        |                       |                                                   |                                                                              |
| ملاحظة: يتم طلب رقم الحساب والرا |                       |             |            |              |        |                       |                                                   |                                                                              |
| السرى في حال اعادة تفعيل الخدم   |                       |             |            |              |        |                       |                                                   |                                                                              |
|                                  |                       |             |            |              |        |                       |                                                   |                                                                              |

| بيت التعويل ا<br>Finance House | Ì |
|--------------------------------|---|
|--------------------------------|---|

شركة جاسم أحمد العالمية آخر دخول :18/03/2019 03:16:37

Reset OTP

#### csaqa1 الأثيسية البريد إعدادات الأثيسية البريد

لكويتي

Kuwait

#### Requests Pool 🔳

Administration 💌

خروج

- Departments Management 🔎
  - Groups Management 🔎
  - Roles Management 🔎
- Users Access Time Management 🔎
  - Users Management 🔎
    - User Roles 🎈
  - Corporate Services Limits
    - Users Services Limits Audit Trail Report •
    - Lock/Unlock Account
    - Multiple Approvals 🔎
    - Alerts Management 🔎
    - Multiple Reviewers 🔎
  - 🔎 تحديث رقم الهاتف النقال
    - 📍 إعادة تفعيل الخدمة

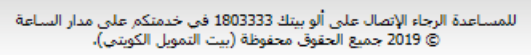

#///

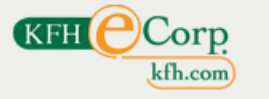

#### الرجاء إملأ الأماكن المشار إليها بعلامة النجمة (\*) تمت إعادة تفعيل خدمة OTP بنجاح ال

| أعادة تنشيط رمز التغ | عيل (عدد المحاولا، | ت)     |              |            |             |      |
|----------------------|--------------------|--------|--------------|------------|-------------|------|
| اسمر الموظف          | اسم المستخدم       | الحالة | نوع المستخدم | رقم النقال | مزود الخدمة | مسلح |
| Ahmad Approver       | a84                | نشيط   | Approver     | 999999999  | Zain        |      |
| approverqa2          | approverqa2        | نشيط   | Approver     | 98888888   | Ooredoo     |      |
| approverqa1          | approverqa1        | نشيط   | Approver     | 97777777   | Zain        |      |
| csaqa1               | csaqa1             | نشيط   | CSA          | 55555555   | Viva        |      |
| mohamad              | mnader             | نشيط   | Approver     | 66666666   | Ooredoo     |      |

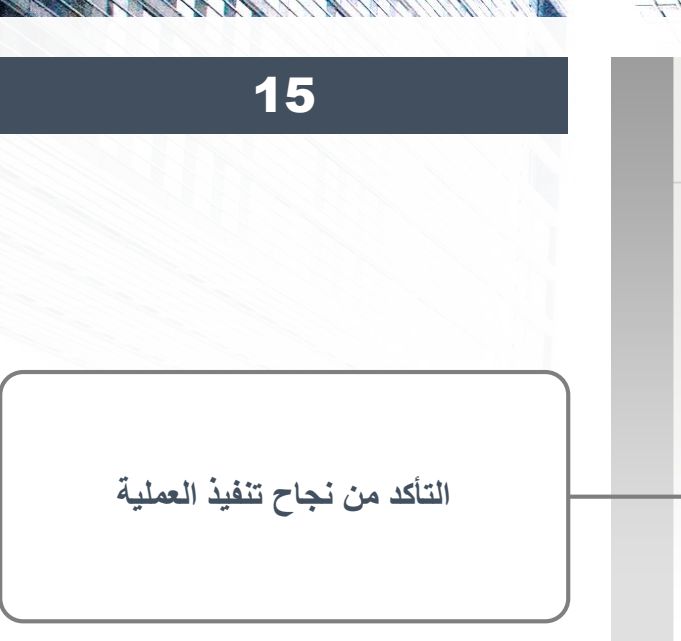

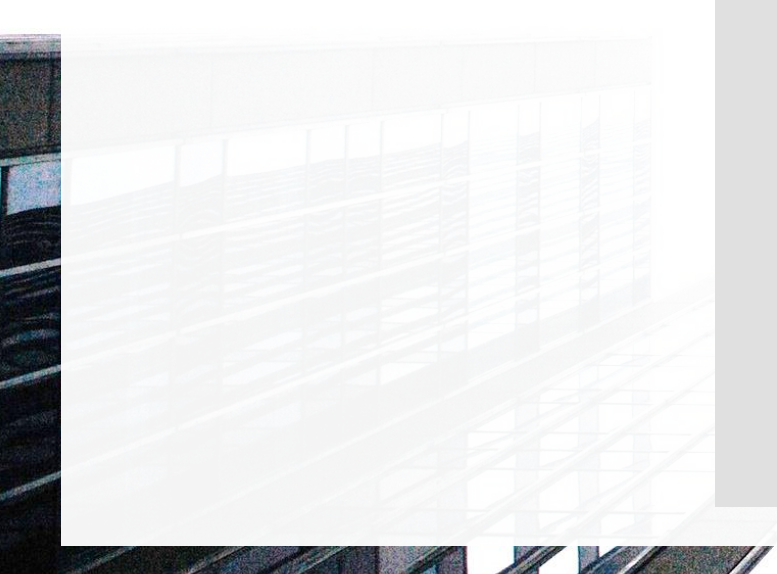

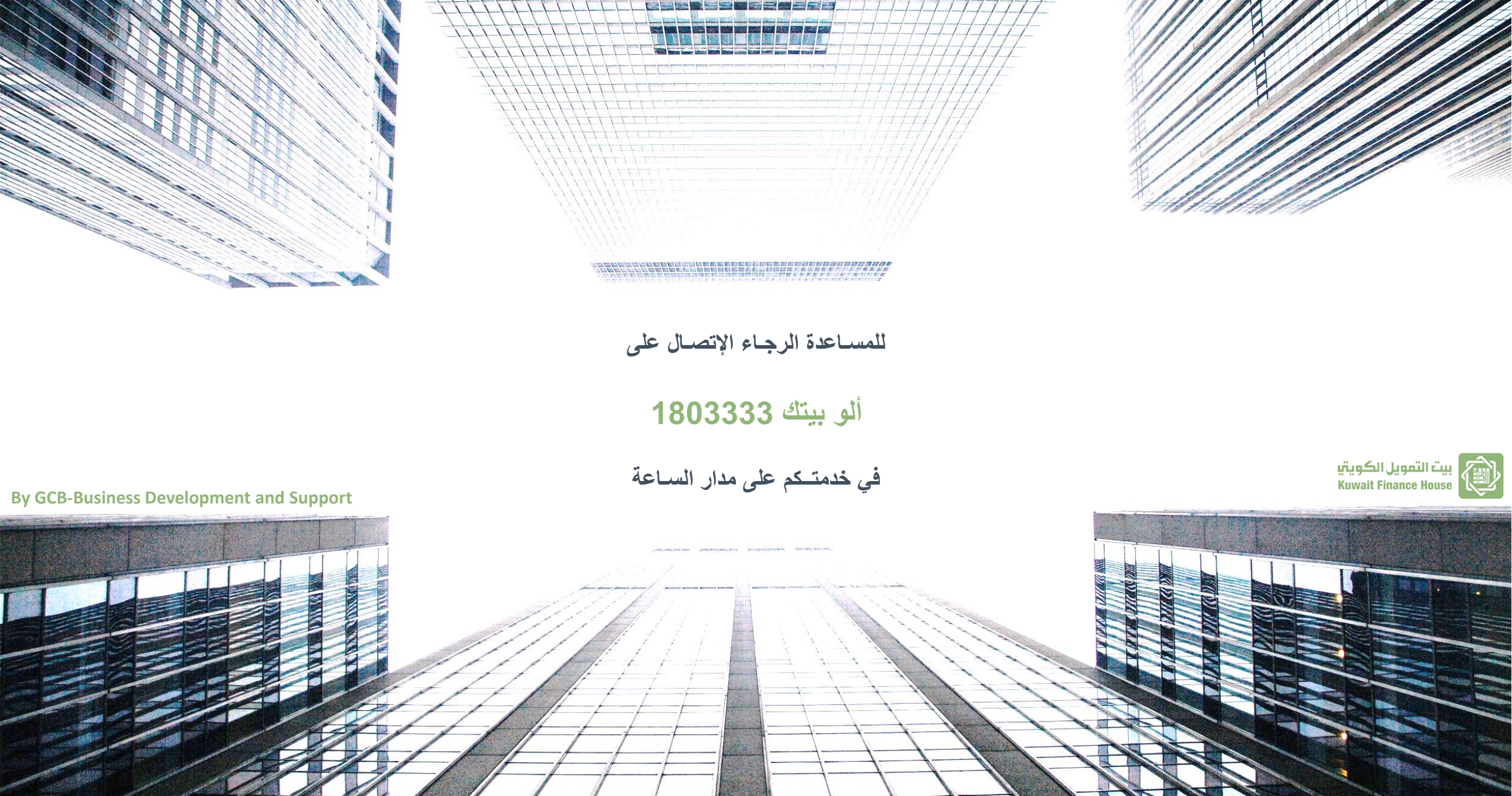